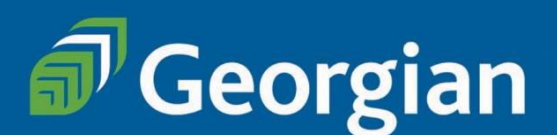

# Jewellery Design, Bench Skills and Business (JDBB) Ontario College Diploma

## **PART-TIME study Information**

## **Frequently Asked Questions**

When can I start the program? Intakes: September

#### Do I need to apply?

Part-time students do not go through an application process for this program. In order to register into courses, you will need a Georgian College student number and the major JDBB. Declaring a major allows you to take all courses under that major.

Please review this document as there are instructions on how to get started on page 4.

PLEASE NOTE: you do not need to complete the diploma but in order to register into one or more courses that are of interest to you, you will need the major above.

#### How many courses do I take?

Full program details can be viewed on the Program Outline.

Graduation requirements 22 Program Courses 2 Communications Courses 3 General Education Courses

#### Can I take this program online?

Not all courses in this program are available online. Most courses are delivered in-person on campus. To discuss course delivery, please connect with the program coordinator, Andrea Wenckebach. <u>Andrea.Wenckebach@GeorgianCollege.ca</u>

#### How do I know which courses to take?

We have set a schedule up for you – review the Delivery Schedule posted on the <u>Jewellery Design</u>, <u>Bench Skills and Business</u> program page.

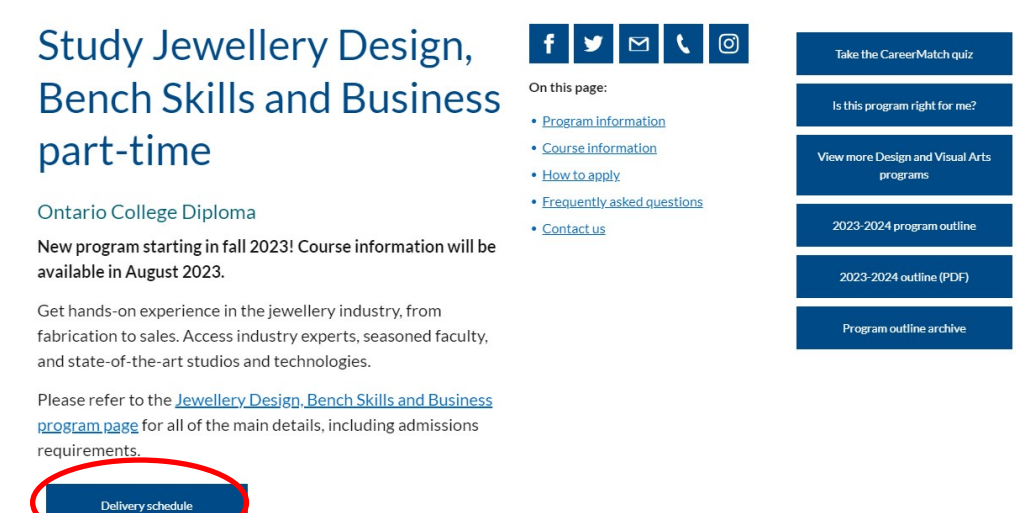

#### How long will it take to complete the diploma?

Information package

This varies depending on how many courses you take each semester. Total courses: 24

3 courses most semesters (following the Delivery Schedule) finish in 11 semesters (4 years) Example: Fall-Winter-Summer- Fall-Winter-Summer- Fall-Winter

2 courses per semester: finish in 12 semesters or 4 years Example: Fall-Winter-Summer- Fall-Winter-Summer- Fall-Winter-Summer

#### What is the cost of the program?

There is no program fee when studying part-time.

As a part-time student, you can take 1, 2 or 3 courses at a time in any given semester.

Payment is per course, as you register. The course fees change year-to-year and course to course.

The best source for accurate fees is to check the website: Jewellery Design, Bench Skills and Business

#### Course information

.

Cl Cour to v and Course offerings and equivalents

Currently available courses are listed below. Please see our course listings of available General Education and Communications courses for this program.

| ick on   | ▲ Course title       | (                                                          | Course code | OntarioLearn equivalent: |  |
|----------|----------------------|------------------------------------------------------------|-------------|--------------------------|--|
|          | Advanced Modelmaking | Ĺ                                                          | JEWL 2018   |                          |  |
|          |                      | CAD 1                                                      | ,           | JEWL 2010                |  |
| se name  |                      | CAD 2                                                      |             | JEWL 2017                |  |
| iew fees |                      | CAD 3                                                      | Ļ           | JEWL 2020                |  |
| schedule |                      | History of Jewellery and Gemstones - Business Perspectives | I           | HSTY 2003                |  |
|          |                      | Introduction to Gemmology                                  | i.          | JEWL 2003                |  |
|          |                      | Jewellery Drawing and Design                               |             | JEWL 1006                |  |
|          |                      | Jewellery Fabrication 1                                    |             | JEWL 1001                |  |

#### Each course listed links to course sections with fees and delivery information:

#### Introduction to Gemmology **JEWL 2003** Available Courses Course description Unless stated, the course fee does NOT include the textbook(s). Not all courses have required textbooks. See <u>registration dates</u> for courses that are not yet open. Students investigate the elements of germological knowledge that are important in jewellery design, metalsmithing, gem-setting and jewellery repair. They also explore the practices of instrumental gem identification that are necessary for persons in the jewellery trade. ▼ Introduction to Gemmology - JEWL 2003 Tuesday, Sept. 5, 2023 Credits Course Hours 42 INTRODUCTION TO GEMMOLOGY - JEWL 2003 Students registering for credit courses for the first time must declare a program at the point of Fee: \$344.4 registration. Declaring a program does not necessarily mean students must complete a program, individual courses may be taken for skill improvement and upgrading. Course registration number: 12210 Start: Tuesday Sent 5 2023 End: Friday, Dec. 15, 2023 For more information, please contact Continuing Education Class times Days Times Building - Room Thursday 9:00 to D - 101 11:50 a.m. D - 101 Campus: Barrie Add to cart

NOTE: Course sections and fees for this program show during the Part-time Credit registration (add/drop) period only. This date can be found on our website: <u>IMPORTANT DATES</u>

The fees for Communications and General Education courses vary. View the course listing for <u>Communications</u> and <u>General Education</u>.

#### Are part-time students eligible for OSAP?

Part-time students MAY be eligible – this is individual and based usually on number of courses you take per semester. For more information, visit our <u>Financial Aid page</u>.

#### Can I transfer credits/use prior learning?

The Credit for Prior Learning centre assists with:

- Transferring courses completed at another accredited institution which may be eligible for transfer towards your education at Georgian.
- Prior Learning Assessment and Recognition (PLAR) students can challenge course requirements based on relevant work or life skills and knowledge gained.
   More information on the above options as well as the processes to apply for exemptions, visit the <u>Credit for Prior Learning webpage</u>.

#### I'm ready to get started in this program. What are my next steps?

#### Step 1: Pre-registration – getting set up as a student

This program does not require part-time students to go through the application process.

You will need a Georgian College student number and the major JDBB in order to register into courses.

Create your student number online: Student Number

Students taking this program must declare a Major. Majors are assigned through the Registrar's Office – please email <u>registrar@georgiancollege.ca</u> with "**Declare a major JDBB**" in the subject line. Include your student number with this request.

Students can also call 705-722-1511 to declare a major.

Once you have your student number, your major (JDBB), and your login information, you can plan for course registration.

#### Step 2: Plan your courses

Prior to registering, review the <u>Delivery schedule</u> found on the website to choose the courses you need to take.

#### **Step 3: Registration**

There are two ways you can register:

- 1. Web Registration through the website open year round
- 2. Banner Registration you must log in to Banner only available during part-time registration window (add/drop)

#### 1. Web Registration

On the Jewellery Design, Bench Skills and Business page:

Click on the course name in the Current Course Offerings chart to view the course section details. (See above on page 3 for screenshots.)

When you find the course you want to register for, click on Add to cart. You will then go through the payment process (this requires you to log in to Banner – ensure you have your login information!).

Students registering through the Web can do so at any time once course sections are open.

NOTE: courses in this program are only open for registration during the part-time credit registration period (or add/drop). See <u>Important Dates</u> for more information.

### For Registration ASSISTANCE, contact the Registrar's Office <u>registrar@GeorgianCollege.ca</u> or call 705-722-1511

### 2. Banner Registration

Part-time students can also register for courses in our student information system, Banner. In this system, you "add a course" to register. For information on Banner, logging in to Banner and adding courses in Banner, <u>VIEW THIS DOCUMENT</u>.

TIPS:

Step 3 for Part-time students: Select Term Step 4 for Part-time students: Choose Add/Drop/Withdraw from courses (View Recommended courses for term is ONLY for full-time students using Banner.)

NOTE: courses in this program are only open for registration during the part-time credit registration period (or add/drop). See <u>Important Dates</u> for more information.

#### **NOTES on registration:**

- There is a 24 hour processing period once you register this means you will not be able to access your course immediately after you register.
- If when you go to register, and registration is open, courses show as FULL, connect with the program coordinator, Andrea Wenckebach. <u>Andrea.Wenckebach@GeorgianCollege.ca</u> with your intent to register as there may be room in the course for part-time students. Some courses do fill so you may not get into the course you prefer to take. Andrea does not process registrations, but can advise as to whether the course is available.

#### WITHDRAWING FROM A COURSE

Part-time students can be registered into a maximum of 3 courses at any time.
 If, for example, you register into 3 courses and decide to change one of your courses, you will need to withdraw from the course first. Once you are unregistered in the course (this can take up to 48 hours) you will be able to register into a new course.

#### How do I withdraw from a course?

• Part-time students CANNOT drop a course through Banner. You must fill out a Withdrawal form and request to withdraw from the course through the Office of the Registrar. You can find the form on the website: <u>https://www.georgiancollege.ca/admissions/forms/</u>

| georgiancollege.ca/admissions/forms/                                                                                                    |                                                                                                    | Q B·                                                        |
|----------------------------------------------------------------------------------------------------|----------------------------------------------------------------------------------------------------|-------------------------------------------------------------|
| Important forms<br>Below is a list of academic forms that may be useful to you<br>during your studies or application process at Georgian.<br>Looking for placement forms? Please <u>visit the Placement</u><br><u>Offices page</u> . | f     y     M     ©       On this page:       • List of forms       • forms in the student portal                                                                                                    | Contact the Registrar's Office<br>Placement Offices         |
| List of forms<br>Choose the required form below. Click the download or save button on the top rig                                                                                                    | ht-hand side menu and download or save the fo                                                                                                    | rm to fill out and add signatures.                          |
| Academic accel form     Academic misconduct for     Academic misconduct for     Change of advects form     Change of advects form                                                                                                    | Medical verification for withdrawal con     Military-connected student self-identifi     Previous education supplemental admis     Prior Learning assessment and recognit     Request for course outline | sideration form<br>cation form<br>ssions form<br>ion (PLAB) |
| Consent for release and suchange Information Course completion contract Indivenous during the information of the inform Marine co-op walver – Marine Engineering Management (MEMG)                                                   | Request for letter of permission     Request for replacement diploma     Request for special permission without     Request for tuition reduction – perman                                               | co-op<br>ent disability policy                              |

PLEASE NOTE: if you drop a course in Banner, it may seem like you have dropped the course but you have not been unregistered – please ensure you use the Withdrawal form.

#### How do I confirm I am registered? How can I view my account balance?

You can log in to Banner to view the courses you are registered into and to view your account balance.

#### How to I order textbooks?

Please email Tammy Burke-Marson for textbook ordering information. Tammy.burke-marson@georgiancollege.ca

#### Logging in to Student Systems

For information on logging into Banner and other systems, please visit the **Student Portal**. You can access the student portal through MyGC Life. (Go to last page of this guide for information on the Student Portal.) You can find a link to the portal on the main webpage under Login:

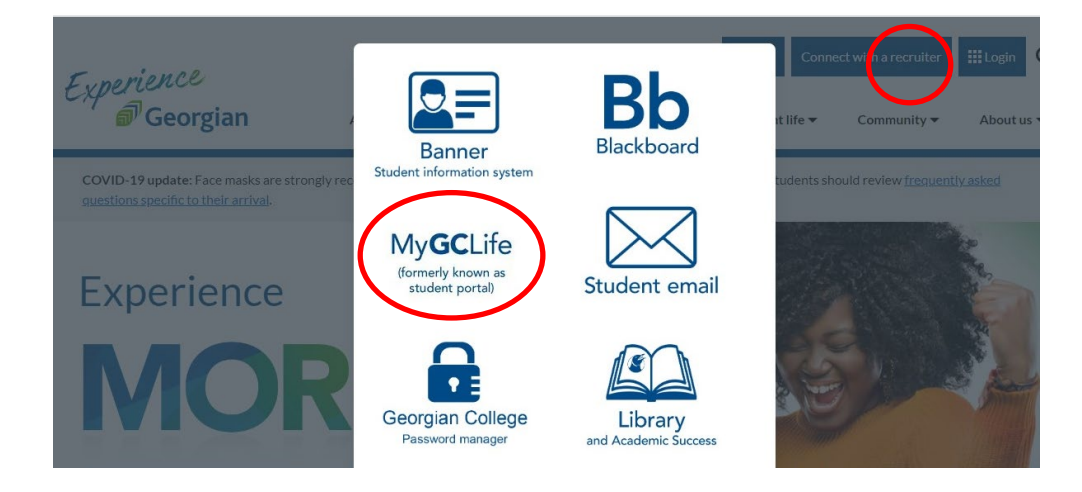

#### I'm registered into my courses, how do I access them?

All courses that are not (ODE) courses listed on the Delivery schedule are accessed through Blackboard.

Review the above screenshot to view the Blackboard login site. Information on Blackboard can be found in the Student Portal. Take a moment to review the Banner/Blackboard and MyPath Orientations available to you:

| Home Academics Student Servit | ces Student Life/GCSA Food Money Athl   | etics International                                | ☆ Not following                 |
|-------------------------------|-----------------------------------------|----------------------------------------------------|---------------------------------|
| Registrar's Office FAQs       | 🖻 Send to $\lor$                        |                                                    | 2                               |
| Int'l Fee Payment FAQs        | Review the below frequently asked qu    | uestions regarding your Georgian College s         | student systems - Banner,       |
| Reimbursement FAQs            | Blackboard & MyPath                     |                                                    |                                 |
| Student Systems FAQs          | Have a question(s) that isn't answered  | here? Contact the <u>Office of the Registrar</u> . |                                 |
| Applicant Dashboard           | Quick Find: Hold ctrl on your key       | yboard then press ${f F}$ to open the search bar   | r. Enter your keyword or phrase |
| Academic Forms                | to find information fast! This informat | ion will be highlighted throughout the pag         | je.                             |
| OntarioLearn info site        | Additional Support: Visit the Student   | t Portal Academics page for a list of how-to       | o student systems resources.    |
| Academic Upgrading            |                                         |                                                    |                                 |
| Academic Integrity            | Banner Orientation                      | Blackboard Orientation                             | MyPath Orientation              |

#### Looking for assistance with our systems? See below

### https://www.georgiancollege.ca/admissions/register/#next-steps

| n-person support                                                                                                    |                                             |
|----------------------------------------------------------------------------------------------------|---------------------------------------------|
| In person support<br>in person registration help is available at the <b>Drop-in Registration Centre</b> located at the back of the Barrie<br>Campus library from Dec. 21 to Jan. 20, 2023 between 10 a.m. to 4 p.m. (excluding the college's holiday<br>closure from Dec. 23 to Jan 1, 2023). | Georgian                                    |
| Virtual support<br>Need help with registering or using your student systems? Join us online for a student systems support hub<br>session!                                                                                                    | GET HELP NAVIGATING<br>YOUR STUDENT SYSTEMS |
| Conducted via WebEx, these sessions will show you how to access, navigate and utilize your student systems<br>ike Banner, Blackboard and MyPath.                                                                                                    | Bb Bb Blackboard                            |
| This inclusive and welcoming help space supports your student success as you engage and interact with your<br>Georgian College student systems!                                                                                                    | Rannar<br>Roundar                           |
| For self-serve support, visit the <u>student portal Academics page</u> for a complete list of systems how-to<br>resources. Refer to the <u>student systems FAQs page</u> for answers to common student inquiries.                                                                             | Det interior futer                          |
| During registration, get help with:                                                                                                    |                                             |
| registering for classes     making changes to your courses (add/drop)                                                                                                    | Student Portal                              |
| viewing your account details and booklist                                                                                                    |                                             |
| locating and understanding your timetable                                                                                                    |                                             |
| <ul> <li>introductions to Blackboard and MyPath</li> </ul>                                                                                                    | GeorgianCollege.ca                          |
| MPORTANT: View the session schedule below for availability prior to joining.                                                                                                    |                                             |
| Session schedule                                                                                                    |                                             |
| loin a session(s)                                                                                                    |                                             |

#### **Frequently Asked Questions**

I need to withdraw from one or more courses – what are my options? Deadlines for withdrawal Students can withdraw from a course with a refund up until Day 10 of the semester. For example Fall 2023 semester First day: September 5<sup>th</sup> Last day to withdraw from a course with a refund: September 18<sup>th</sup>

## If you decide after that date that you want to withdraw you can do so up until November 15<sup>th</sup>. There will be no refund, however, there is no academic penalty – your transcript will show WD.

All dates for the semester can be viewed on the website under Important Dates: <u>https://www.georgiancollege.ca/admissions/important-dates/</u>

#### How do I view my grades?

Grades can be viewed in Banner and in MyPath.

#### How do I track my progress through the program?

- 1. Track your progress/plan your courses you want to take using the Delivery Schedule.
- 2. You can also view your progress in **MyPath**. This is a useful tool where you can see which courses you have taken, your grades, and the courses you still need to graduate. Any exemptions you apply for using PLAR or transfer credits will show here too.

MyPath can be accessed through the Student Portal. Below is a screen shot of what you will see regarding instructions for MyPath. It is optional to use MyPath but it can be a very useful tool to track your progress in your program.

#### Plan your entire program through to graduation with MyPath!

| MyPath is a comprehensive academic advising, student planning, transfer articulation, and credential audit solution.                | Do you need help using MyPath?<br>See the how-to guides below.                                                                                                    |
|----------------------------------------------------------------------------------------------------|----------------------------------------------------------------------------------------------------|
| Use it to track academic progress, review requirements completed and plan courses to complete<br>remaining graduation requirements. | MyPath orientation for student                                                                                                    |
| When using MyPath, students will be able to:<br>• See graduation requirements for their current program                             | Fod Planner Tragheners                                                                                                    |
| <ul> <li>See how completed courses and courses in progress apply to graduation requirements</li> </ul>                              |                                                                                                    |
| <ul> <li>Identify courses still needed to complete their program</li> </ul>                                                         | in program                                                                                                    |
| View final grades, and academic standing                                                                                            | State States States and States States and States and States States State |
| <ul> <li>View their program GPA, used for graduation purposes</li> </ul>                                                            |                                                                                                    |
| <ul> <li>Create What-If audits to view requirements if intending to change programs</li> </ul>                                      | MyPath Orientation                                                                                                    |
| <ul> <li>Estimate how many semesters it will take to graduate</li> </ul>                                                            |                                                                                                    |
| View how transfer credits are used to satisfy program requirements                                                                  | Company         Name         Name                                                                                                    |
| What is a worksheet?                                                                                                    |                                                                                                    |
| <ul> <li>Helps students and advisors monitor progress towards credential</li> </ul>                                                 |                                                                                                    |
| What is a plan?                                                                                                    | The second second secon |
| <ul> <li>Shows the recommended courses to be taken each semester to help keep students on track<br/>for a graduation</li> </ul>     | MyPath Plans                                                                                                    |
| When should I review MyPath?                                                                                                    | Where can I get more information                                                                                                    |

You will not be able to view your records in MyPath until after you have registered into courses.

#### How do I graduate? How do I know I am meeting program requirements? Full program details can be viewed on the Program Outline.

When you have successfully completed all of the program requirements, you can apply to graduate. All students must apply to graduate. You can do this in your last semester of taking courses.

You can view dates for Requesting to Graduate on our Important Dates webpage: <u>https://www.georgiancollege.ca/admissions/important-dates/</u>

And the process for How to Graduate can be found on our graduation page: <a href="https://www.georgiancollege.ca/student-life/graduation/">https://www.georgiancollege.ca/student-life/graduation/</a>

#### Additional Information you may need

I took courses in a different program at Georgian – will my credits transfer into the Art and Design Fundamentals program?

In most cases, courses that are shared between different programs at Georgian will have the same course code and will automatically transfer once you register in a new program. You will see these courses show up in MyPath.

I took courses at a different college or university – can I transfer credits? Visit our Credit for Prior Learning page to learn more about your options. https://www.georgiancollege.ca/admissions/credit-transfer/#transfer-in The FAQs section for Credit Transfer are very helpful! <u>https://www.georgiancollege.ca/admissions/credit-transfer/credit-transfer-centre-faq/#transfer-credits</u>

#### Student Portal – your student resource

You can find most answers on this site – if you have questions around academic regulations, registration, withdrawals, transcripts, etc. visit the portal to find the answers.

Keep in mind that this site is for both full-time and part-time students and some of the information does not apply to part-time students. If you have questions regarding information you find and you are not sure if it applies to you, please connect with your Part-time Studies Staff.

#### QUESTIONS? We are here to help!

Tammy Burke-Marson Programming Support Assistant tammy.burke-marson@georgiancollege.ca Jenny Wilcox Program Manager Jenny.Wilcox@georgiancollege.ca